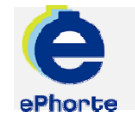

### SETTE OPP E-POST

Importsenter gir deg anledning til å drive dokumentfangst ved å importere e-post. For alle brukere som registreres i systemet, vil det automatisk bli opprettet en importsentral for import av e-post.

TIPS

## ePHORTE

VEILEDNING 11 SETTE OPP E-POST

Hovedarkivet, NTNU

# SETTE OPP E-POST

Det du gjør i denne operasjonen er å gi ePhorte passordet til e-postboksen din, slik at ePhorte får åpnet boksen for å hente inn arkivverdig e-post. Dette er det kun nødvendig å gjøre én gang.

#### 1 Oppsett

Klikk Adm verktøy i ePhortes venstremeny.

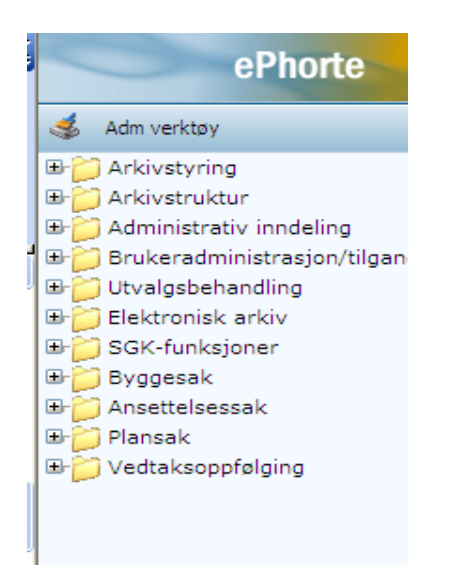

## $2~{\rm Velg}~SGK\mbox{-funksjoner}, Imports entral <math display="inline">{\rm og}~Private$ imports entraler.

| 🛫 Importsenter                      |          |
|-------------------------------------|----------|
| I Adm verktøy                       |          |
| 🗉 📁 Arkivstyring                    | ~        |
| 🗉 📁 Arkivstruktur                   |          |
| 🗉 📁 Administrativ inndeling         |          |
| 🖽 📁 Brukeradministrasjon/tilgangsst |          |
| 🗉 📁 Utvalgsbehandling               |          |
| 🗉 📁 Elektronisk arkiv               |          |
| 🖃 📁 SGK-funksjoner                  |          |
| 🗄 🖃 📁 Arbeidsflytmaler              | =        |
| 🗄 🖃 📁 Importsentral                 |          |
| Private importsentral               |          |
| i 📃 Ny 📃 🔤                          |          |
| 🗄 🗄 📁 Rapporter 🛛 Private imp       | ortsentr |
| 🗄 🖽 📁 Saksmappetyper                |          |
| 🗷 📁 Byggesak                        |          |
| 🗉 📁 Ansettelsessak                  |          |
| 🗉 📁 Plansak                         | ~        |
| <                                   |          |

Du vil da få følgende bilde opp i resultatvinduet (øvre høyre del av skjermbildet):

| <b>*</b> | Logg på 🧕 Logg av 🕻        | 👌 Ny saksmapp   | e 🔽 🞾 Standard | l søk 💌 😤 S <u>e</u> nd lenke     |
|----------|----------------------------|-----------------|----------------|-----------------------------------|
| Du ei    | r her: Private importsenti | raler   🔼 🕇 Søk | eresultat      |                                   |
|          | Beskrivelse                | Katalog         | Brukernavn     | Adm.enh.                          |
|          | 🖁 🔻 Innboks                | Inbox           | GEIRE          | [Ufordelt] - Ufordelt/sendt tilba |
|          |                            |                 |                |                                   |

I dette bildet skal du klikke og velge **Rediger** i nedtrekksmenyen:

| 🔀 Logg på 🔟 Logg av 🙀 Ny saksmappe 💌 횓 Standard søk 💌 😤 S <u>e</u> nd len |  |  |  |
|---------------------------------------------------------------------------|--|--|--|
| Du er her: Private importsentraler   🔼 🖉 Søkeresultat                     |  |  |  |
| ernavn Adm.enh.                                                           |  |  |  |
| RE [Ufordelt] - Ufordelt/s                                                |  |  |  |
|                                                                           |  |  |  |
|                                                                           |  |  |  |
|                                                                           |  |  |  |
|                                                                           |  |  |  |
|                                                                           |  |  |  |
|                                                                           |  |  |  |

**3** I bildet som kommer opp må du sjekke følgende:

| 1 - IMAF   | S-ITEA                               |
|------------|--------------------------------------|
| Geir sin i | nboks                                |
| Inbox      |                                      |
| geire      |                                      |
| [Ufordelt  | ] - Ufordelt/sendt tilbake til arkiv |
| GEE - Ge   | ir Ekle                              |

**Type**: her skal det velges riktig enhet/server e-postboksen din ligger på.

Brukernavn: brukernavn i små bokstaver.

**Adm. enhet**: her skal det stå Ufordelt. Din private e-post skal ikke fordeles til noen enhet.

Husk å velge "Lagre" når du er ferdig.

#### 4 Passord

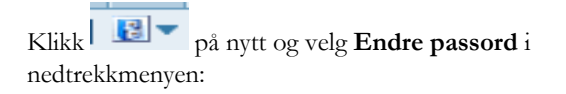

| 8                                        | Log | g på 🧕 Logg av | 2 | Ny saksm |
|------------------------------------------|-----|----------------|---|----------|
| Du er her: Private importsentraler   🔼 🔻 |     |                |   |          |
|                                          |     | Beskrivelse    |   | Katalog  |
|                                          | 3 - | Innboks        |   | Inbox    |
|                                          |     | Rediger        |   |          |
|                                          |     | Slett          |   |          |
|                                          |     | Endre passord  |   |          |
|                                          |     | Slett passord  |   |          |
|                                          |     |                |   |          |

**Gammelt passord**: ikke skriv noe på denne linja.

**Nytt passord**: Skriv inn det passordet du bruker på e-postklienten din (samme passord som du benytter når du logger deg på PCen – Windows påloggingspassord).

**Gjenta nytt passord**: Skriv inn det samme passordet igjen.

Velg OK.

| https://ephorte-t   | est.itea.ntnu.no - ePhorte (Geir Ekle - Saksb |
|---------------------|-----------------------------------------------|
| © Login             |                                               |
| Gammelt passord     |                                               |
| Nytt passord        |                                               |
| Gjenta nytt passord |                                               |
|                     |                                               |

Nå er importsentralen satt opp.

Du kan få opp innboksen din i ePhorte ved å klikke Importsenter i venstremenyen og velge Innboks.

> Spørsmål? ephorteadmin@adm.ntnu.no Brukerstøtte Hovedarkivet